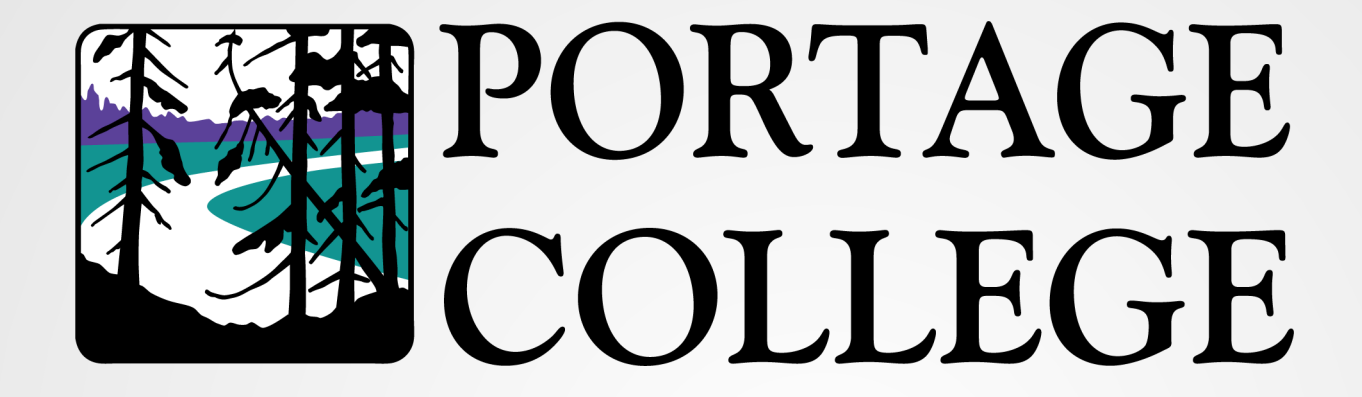

# **Policy Acceptance Forms**

### Moodle

- First you will need to log in to your Portage College account.
  - ► Go to <u>https://www.portagecollege.ca/</u> Choose "Login" from the top of the page.
  - > Please watch the video carefully. Your password will be explained at minute 1:36 of the video.
  - Click on the blue LOGIN button to proceed to the login prompt

#### LOGIN

Step by step login instructions included in video below:

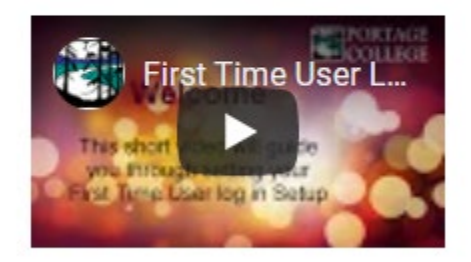

**Login Instructions** 

## Moodle

► To access Moodle, from your portal page click on the Portage Moodle icon.

| WorldCat*<br>Discovery Services |                   | T              | (Th            | Office 365      |
|---------------------------------|-------------------|----------------|----------------|-----------------|
| Library Online Search           | LinkedIn Learning | Moodle Sandbox | Portage Moodle | Students - 0365 |
|                                 |                   |                |                |                 |
| SUPPORT                         |                   |                |                |                 |
| <u> </u>                        |                   |                |                |                 |

## **Policy acceptance Forms**

When you login to Moodle. Click on <u>Student</u> <u>Guidelines</u> in the Student block on your dashboard. Accept all 3 agreements.

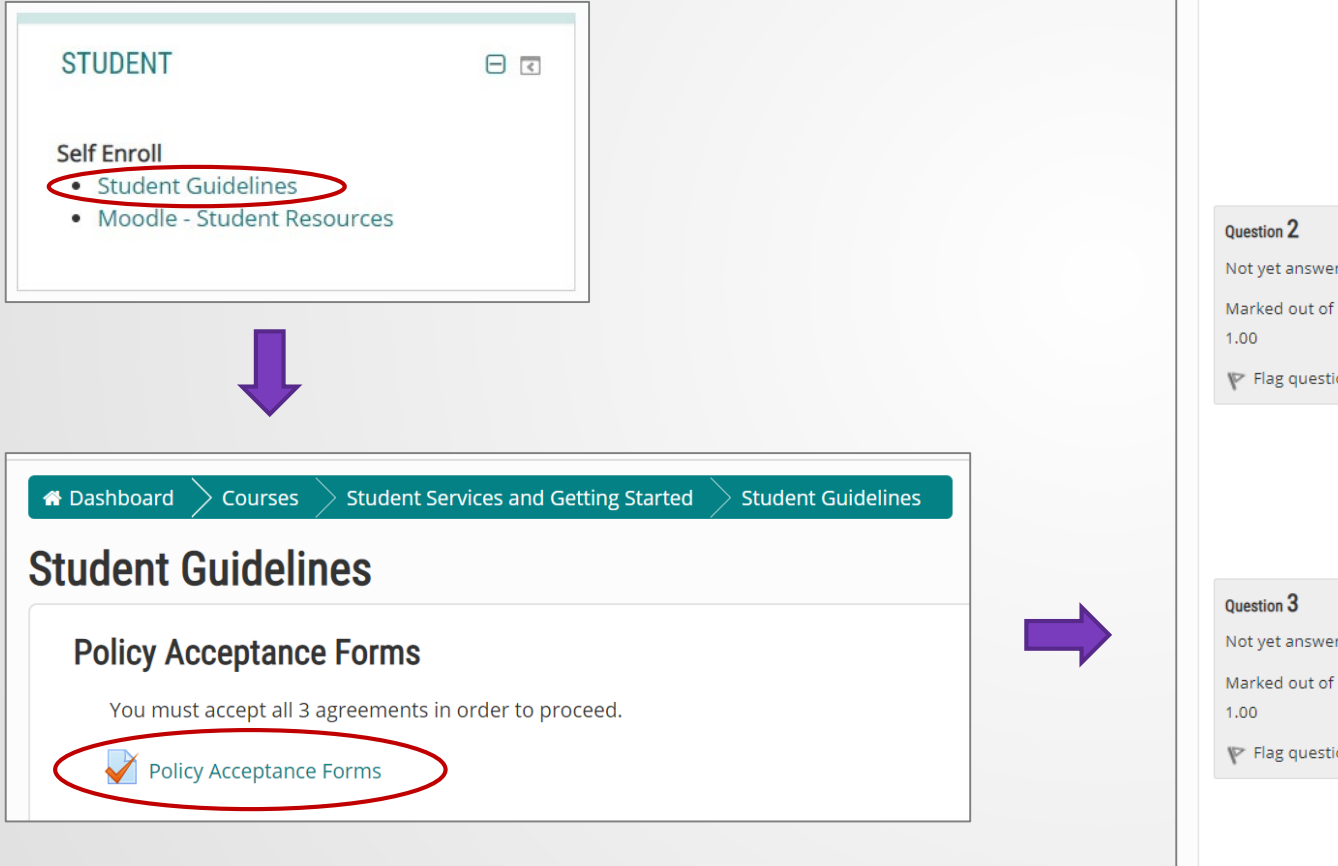

| Question 1<br>Not yet answered<br>Marked out of<br>1.00<br>V Flag question | Click <b>here</b> to read the <b>Student Registration</b> agreement.<br>This link will open in a new tab. Please return to your Moodle tab after reading the agreement.<br>Then choose to Accept or Decline.                    |
|----------------------------------------------------------------------------|----------------------------------------------------------------------------------------------------|
|                                                                            | Select one:<br>Accept<br>Decline                                                                                                    |
| Question 2<br>Not yet answered<br>Marked out of<br>1.00<br>V Flag question | Click <b>here</b> to read the <b>Information Technology Responsibilities</b> agreement.<br>This link will open in a new tab. Please return to your Moodle tab after reading the agreement.<br>Then choose to Accept or Decline. |
|                                                                            | Select one:<br>O a. Accept<br>O b. Decline                                                                                                    |
| Question 3<br>Not yet answered<br>Marked out of<br>1.00<br>V Flag question | Click <b>here</b> to download the <b>COVID-19 Orientation slideshow</b> agreement.<br>After viewing the slideshow. Please return to your Moodle tab after viewing the agreement.<br>Then choose to Accept or Decline.           |
|                                                                            | Select one:<br>O a. Accept<br>O b. Decline                                                                                                    |

# Policy acceptance forms

After completing the questions Submit all and finish > Submit all and finish again to confirm your answers

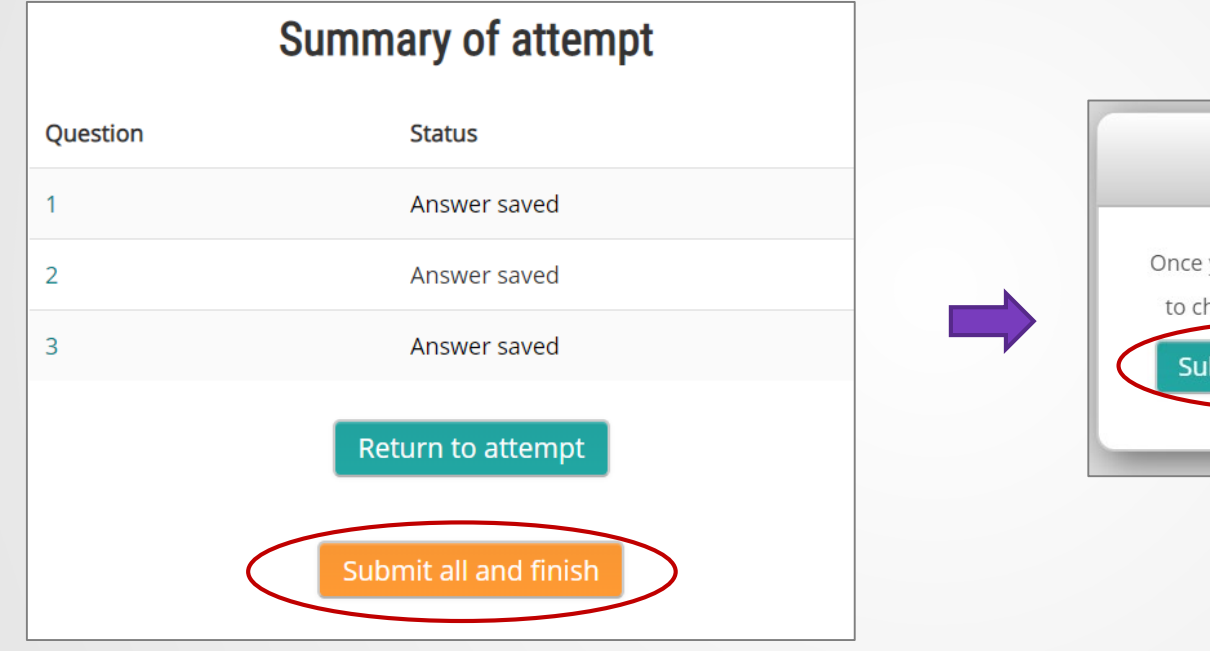

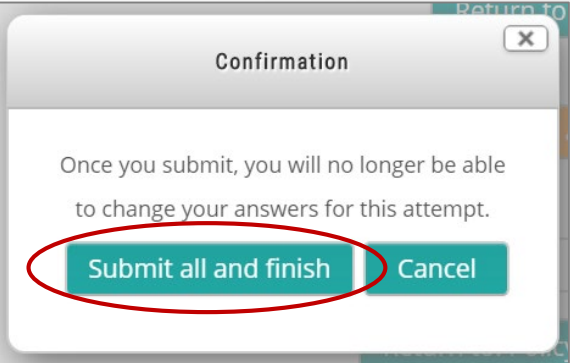